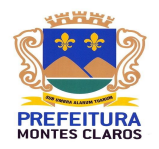

#### Utilizando o sistema SEFINWEB Solicitações

### 1. Primeiro acesso ao sistema

#### ➔ Perfil Contador

Para realizar o primeiro acesso ao sistema basta o contador (devidamente cadastrado na prefeitura e com acesso ao sistema DEISS – Declaração Eletrônica de ISS) acessar o sistema através do link <u>https://sistema.montesclaros.mg.gov.br/SEFINWEBSOLICITACAO</u>, informar o **CNPJ/CPF** e **senha** utilizados para realizar login no sistema DEISS, informar no campo "**Perfil de acesso**" o perfil "**Contador**" e clicar em "**Entrar**", conforme imagem abaixo.

| 📴 Sistema de Solicitações - SEFIN |                                                        |  |  |  |  |  |
|-----------------------------------|--------------------------------------------------------|--|--|--|--|--|
|                                   |                                                        |  |  |  |  |  |
| Já tenho cadastro                 | Contribuinte - Não tenho cadastro                      |  |  |  |  |  |
| Login: *                          | Efetue o seu cadastro e faça suas solicitações online. |  |  |  |  |  |
| Senha: *                          |                                                        |  |  |  |  |  |
| Dorfil do poorces *               |                                                        |  |  |  |  |  |
| Contador                          |                                                        |  |  |  |  |  |
| Esqueci minha senha               | -                                                      |  |  |  |  |  |
| Entrar                            | Cadastrar                                              |  |  |  |  |  |
|                                   |                                                        |  |  |  |  |  |
| Manual - :                        | SEFINWEB Solicitações                                  |  |  |  |  |  |
|                                   |                                                        |  |  |  |  |  |
|                                   |                                                        |  |  |  |  |  |
|                                   |                                                        |  |  |  |  |  |
|                                   |                                                        |  |  |  |  |  |
|                                   |                                                        |  |  |  |  |  |
|                                   |                                                        |  |  |  |  |  |
|                                   |                                                        |  |  |  |  |  |
|                                   |                                                        |  |  |  |  |  |
|                                   |                                                        |  |  |  |  |  |

Após o primeiro acesso, o contador poderá alterar a sua senha através do ícone localizado no canto superior direito, conforme imagem abaixo.

| 📃 Sistema de Solicitações - SEFIN                 | Contador logado: Teste | ප් |
|---------------------------------------------------|------------------------|----|
| Nova Solicitação Solicitações Relatórios 🔻 🖒 Sair |                        | ア  |

### → Perfil Contribuinte – Cadastrado na Prefeitura de Montes Claros

Para realizar o primeiro acesso ao sistema basta o contribuinte (devidamente

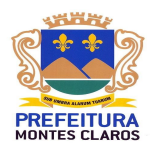

cadastrado na prefeitura) acessar o sistema através do link <u>https://sistema.montesclaros.mg.gov.br/SEFINWEBSOLICITACAO</u>, informar o **CNPJ/CPF**, a **senha**, no campo "**Perfil de acesso**" informar o perfil "**Contribuinte**" e clicar em "**Entrar**", conforme imagem abaixo. A senha a ser utilizada no primeiro acesso será composta pelos 3 primeiros dígitos do CNPJ/CPF seguido da data de nascimento ou data de abertura no caso de empresa.

Por exemplo, para o contribuinte com CPF 999.888.777-66 e data de nascimento 05/06/1980 a senha de acesso ao sistema será 99905061980.

| 🕎 Sistema de Solicitações - SEFIN |                                                        |
|-----------------------------------|--------------------------------------------------------|
| Já tenho cadastro                 | Contribuinte - Não tenho cadastro                      |
| Login: *                          | Efetue o seu cadastro e faça suas solicitações online. |
| Senha: =                          |                                                        |
| Perfil de acesso: *               |                                                        |
| Contribuinte                      |                                                        |
| Esqueci minha senha               |                                                        |
| Entrar                            | Cadastrar                                              |
| Manual - SEFINV                   | VEB Solicitações                                       |
|                                   |                                                        |
|                                   |                                                        |
|                                   |                                                        |
|                                   |                                                        |

Após o primeiro acesso, o contribuinte poderá alterar a sua senha através do ícone **a** localizado no canto superior direito, conforme imagem abaixo.

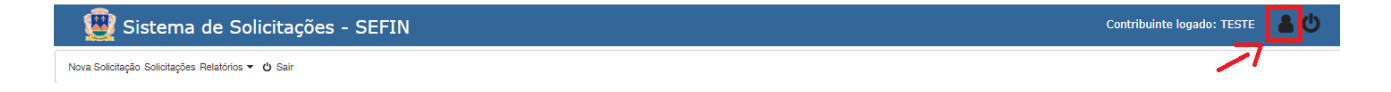

### → Perfil Contribuinte – Sem cadastro na Prefeitura de Montes Claros

Os contribuintes que não possuem cadastro na Prefeitura de Montes Claros, para realizar solicitações deverá efetuar o seu cadastro no sistema SEFINWEB Solicitação, acessando o sistema através do link <u>https://sistema.montesclaros.mg.gov.br/SEFINWEBSOLICITACAO</u>, e clicar na opção "**Cadastrar**", conforme destacado na imagem abaixo.

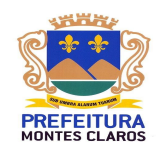

| 🕘 Sistema de Solicitações - SEFIN |                                                        |
|-----------------------------------|--------------------------------------------------------|
| Já tenho cadastro                 | Contribuinte - Não tenho cadastro                      |
| Login: =                          | Efetue o seu cadastro e faça suas solicitações online. |
| Senha: *                          |                                                        |
| Perfil de acesso: *               |                                                        |
| Contador                          |                                                        |
| Esqueci minha senha               |                                                        |
| Entrar                            | Cadastrar                                              |
|                                   |                                                        |
| Manual - SEFIN                    | WEB Solicitações                                       |
|                                   |                                                        |
|                                   |                                                        |
|                                   |                                                        |

Ao clicar no ícone cadastrar, conforme descrito acima, será exibida a tela abaixo para que o contribuinte preencha os dados e faça o seu cadastro para acesso ao sistema.

| 🕎 Sistema de Solicitações - SEFIN |                                                                         |
|-----------------------------------|-------------------------------------------------------------------------|
|                                   | Cadastro de Contribuinte                                                |
|                                   | Identificação: Natureza Juridica: * CPF/CNPJ: * Pessoa Física v Nome: * |
|                                   | Contato(s):<br>Telefone: * E-mail: *                                    |
|                                   | Endereço:<br>UF, * Município: *<br>Selecione o Estado.                  |
|                                   | CEP: Numero. * Complemento:                                             |
|                                   | Login para acceso:<br>Login para acceso: Senha: * Confirmar senha:      |
|                                   | Confirmar Cancelar                                                      |
|                                   | e onne para a tone ao ragan                                             |

Após a realização do cadastro, o contribuinte poderá acessar o sistema informando o seu CNPJ/CPF, a senha definida no momento do cadastro, no campo "Perfil de Acesso" informar "Contribuinte" e clicar em "Entrar".

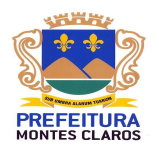

### 2. Cadastrando sua solicitação a SEFIN – Secretaria de Finanças

Após realizar o logon no sistema de Solicitações SEFINWEB, para o contador/contribuinte cadastrar a sua solicitação deve clicar no menu **Nova Solicitação**, conforme imagem abaixo.

| 🕎 Sistema de Solicitações - SEFIN                  | Contador logado: CONTABILIDADE TESTE | <b>a</b> 0 |
|----------------------------------------------------|--------------------------------------|------------|
| Nova Solicitação Solicitações Relatórios 👻 🖒 Sair  |                                      |            |
| AND A CHERREN CONTRACTOR OF A CONTACT TO THE STATE |                                      |            |

localhost:8080/SEFINWEBSOLICITACAO/contador/novaSolicitacao.xhtml

Ao clicar no menu **Nova Solicitação,** será apresentada a tela abaixo, para que o contador/contribuinte cadastre a sua solicitação.

No caso do contribuinte já estará preenchido o **CNPJ/CPF** e a **Razão Social / Nome** pois o mesmo só pode abrir solicitação para ele mesmo.

No caso do contador que pode realizar solicitações para as empresas vinculadas a ele, deve selecionar primeiramente **CNPJ/CPF da Empresa**.

Deve ser informado também o **Cadastro**, selecionar o **Tipo de Solicitação** desejado e conforme as observações apresentadas no campo **Informações necessárias**, vinculadas ao tipo de solicitação selecionada, preencher o campo **Solicitação** e **Justificativa**, ao final clique no botão **Salvar** para enviar a sua solicitação para análise do fisco da secretaria de finanças.

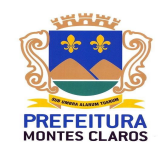

| 🧕 Sistema de Solicitações - S                              | EFIN                                                    | Contador logado: CONTABILIDADE TESTE | <b>å</b> () |
|------------------------------------------------------------|---------------------------------------------------------|--------------------------------------|-------------|
| Nova Solicitação Solicitações Relatórios 🕶 🖒 Sair          |                                                         |                                      |             |
| Sistema de Solicitações - SEFIN: Seja Bem Vindo CONTABILII | ADE TESTE!                                              |                                      |             |
|                                                            | Cadastro de Nova Solicitação a SEFIN - Montes Claros/MG |                                      |             |
|                                                            | Dados Empresa                                           |                                      |             |
|                                                            | CNPJ/CPF: Razão Social:                                 |                                      |             |
|                                                            | ٩                                                       |                                      |             |
|                                                            | Cadastro:                                               |                                      |             |
|                                                            | Selecione o cadastro                                    |                                      |             |
|                                                            | Dados Solicitação                                       |                                      |             |
|                                                            | Tipo Solicitação:"                                      |                                      |             |
|                                                            | Selecione o tipo de solicitação                         |                                      |             |
|                                                            | Informações Necessanas."                                |                                      |             |
|                                                            | Solicitação."                                           |                                      |             |
|                                                            | Justificativa."                                         |                                      |             |
|                                                            | Anexar arquivo                                          |                                      |             |
|                                                            | Anexo:                                                  |                                      |             |
|                                                            | Anexar                                                  |                                      |             |
|                                                            |                                                         |                                      |             |

É possível anexar até 5 arquivos em cada solicitação e cada arquivo deve ter no máximo 4 MB. Caso seja necessário anexar mais que 5 arquivos é recomendado que unifique as informações em até 5 arquivos PDF para realizar o envio dos mesmos.

Os **Tipos de Solicitações** são carregados de acordo com as solicitações disponíveis para o **Cadastro** selecionado.

O campo "Informar cadastro de terceiros" é utilizado para solicitações referente à Transmissão de Bens e Imóveis (ITBI), que neste caso o imóvel (Cadastro) não está no nome do solicitante.

Ao marcar o campo "Informar cadastro de terceiros" será desabilitado o campo "Cadastro" e habilitado os campos "CNPJ / CPF do terceiro", "Tipo de cadastro do terceiro" e "Nº do cadastro do terceiro", conforme imagem abaixo. Neste caso será listada apenas os tipos de solicitações que permitem informar cadastro de terceiros e que tem vínculo com o tipo de cadastro de terceiro selecionado.

| 🗒 Sistema de Solicitações -                              | SEFIN                          |                               |                                                    | Contador logado: CONTABILIDADE TESTE | <b>a</b> 0 |
|----------------------------------------------------------|--------------------------------|-------------------------------|----------------------------------------------------|--------------------------------------|------------|
| Nova Solicitação Solicitações Relatórios 🔻 🖒 Sair        |                                |                               |                                                    |                                      |            |
| Sistema de Solicitações - SEFIN: Seja Bem Vindo CONTABIL | IDADE TESTE!                   |                               |                                                    |                                      |            |
|                                                          | Cadastro de Nova Solicitação a | a SEFIN - Montes Claros/MG    |                                                    |                                      |            |
|                                                          | Dados Empresa                  |                               |                                                    |                                      |            |
|                                                          | CNPJ / CPF:                    | Razão Social:                 |                                                    |                                      |            |
|                                                          |                                |                               | م                                                  |                                      |            |
|                                                          | Cadastro:                      |                               |                                                    |                                      |            |
|                                                          | Selecione o cadastro           |                               | <ul> <li>Informar cadastro de terceiros</li> </ul> |                                      |            |
|                                                          | CNPJ / CPF do terceiro:        | Tipo de cadastro do terceiro: | Nº do cadastro do terceiro:                        |                                      |            |
|                                                          |                                | Selecione o tipo de cadastro  | · · · · · · · · · · · · · · · · · · ·              | ]                                    |            |
|                                                          | Dados Solicitação              |                               |                                                    |                                      |            |
|                                                          | Tipo Solicitação:*             |                               |                                                    |                                      |            |
|                                                          | Selecione o tipo de solicitaçã | 0                             | -                                                  |                                      |            |
|                                                          |                                |                               |                                                    |                                      |            |

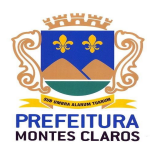

### 3. Consultando a solicitação cadastrada

Para consultar a situação que se encontra a sua solicitação cadastrada basta clicar no menu **Solicitações**. Ao clicar no menu, será apresentada a tela abaixo, onde o contador/contribuinte poderá realizar a sua pesquisa utilizando os filtros presentes na tela (para isso basta marcar no filtro desejado e informar o mesmo no campo correspondente), e ao final clicando no botão **Pesquisar** será apresentado o resultado da busca.

| e Solicitações - SEFIN: Seja Ber | n Vindo NOME TEST | El                                |              |                                            |                      |            |  |          |              |  |
|----------------------------------|-------------------|-----------------------------------|--------------|--------------------------------------------|----------------------|------------|--|----------|--------------|--|
|                                  | Solicitaçõe       | s Contador                        |              |                                            |                      |            |  |          |              |  |
|                                  |                   |                                   |              |                                            | Razão Social / Nome: |            |  |          |              |  |
|                                  | ✓ Pes             | quisar por Contribuinte           | 023334240    |                                            | NOME TESTE           |            |  |          |              |  |
|                                  | Pes               | Pesquisar por Tipo de Solicitação |              | Tipo de Solicitação: Situação Solicitação: |                      |            |  |          |              |  |
|                                  | Pes               | quisar por Situação Solicitação   | Selecione o  | Selecione o tipo de solicitação            |                      | Tem Aberto |  | -        |              |  |
|                                  | Pes               | quisar por Nº do Protocolo        | Nº Protocolo | Nº Protocolo Data Inicial Data Final       |                      |            |  |          |              |  |
|                                  | Pes               | Pesquisar por Data de Solicitação |              |                                            |                      |            |  |          |              |  |
|                                  |                   |                                   |              |                                            |                      |            |  |          |              |  |
|                                  |                   |                                   |              | Pesquisa                                   | r                    |            |  |          |              |  |
|                                  |                   |                                   |              |                                            |                      |            |  |          |              |  |
|                                  |                   |                                   |              | Solicitaçõe                                | 1                    |            |  |          |              |  |
| Protocolo                        | Dt. Solicitação   | Tipo de cadastro                  | Cadastro     | Razão Social /                             | Nome                 |            |  | Situação | Visualizar   |  |
| P004848                          | 23/07/2019        | Mobiliario                        | 147852369    | NOME TESTE                                 |                      |            |  | Deferido | 🗸 Visualizar |  |
|                                  |                   |                                   | Anterior     | Solicitação 1 c                            | a 1 bo Próxima       |            |  |          |              |  |

Caso o resultado da busca seja muito extenso, utilize os botões **Anterior** e **Próxima**, para navegar entre os resultados da sua pesquisa.

# 4. Editando/ Excluindo uma solicitação.

calhost:8080/SEFINWEBSOLICITACAO/contribuinte/solicitacoesContribuinte.xhtm

Após realizar sua pesquisa, conforme orientações apresentadas anteriormente, caso deseja alterar ou apenas visualizar a situação / parecer da sua solicitação clique no botão **Visualizar**, presente na linha correspondente a solicitação desejada na pesquisa realizada.

Ao clicar nesse botão será apresentada a tela a seguir para edição/exclusão da solicitação cadastrada (caso a mesma ainda esteja com a situação **Em Aberto**).

Caso o tipo de solicitação selecionado exija que seja aberto processo administrativo junto a Secretaria de Finanças e para abertura do mesmo seja necessário

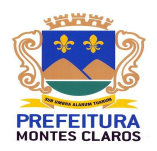

apresentar o comprovante da solicitação, basta clicar no botão **Visualizar** na tela de pesquisa, e na tela seguinte clicando no botão **Imprimir** será possível fazer o download do comprovante.

| 😟 Sistema de Solicitações -                               | SEFIN                                                                                                    |                      |             |                             |                                |  | Contribuinte logado: NOME TESTE | <b>8</b> (0) |
|-----------------------------------------------------------|----------------------------------------------------------------------------------------------------|----------------------|-------------|-----------------------------|--------------------------------|--|---------------------------------|--------------|
| Nova Solicitação Solicitações Relatórios - 🖒 Sair         |                                                                                                    |                      |             |                             |                                |  |                                 |              |
| Sistema de Solicitações - Sertiv: Seja bem vindo NOME TES | (C)                                                                                                    |                      |             |                             |                                |  |                                 |              |
|                                                           | Solicitação a SEFIN - Mon                                                                                                    | tes Claros/MG        |             |                             |                                |  |                                 |              |
|                                                           | Solicitação                                                                                                    |                      |             |                             |                                |  |                                 |              |
|                                                           | Codigo:                                                                                                    | Protocolo:           |             | Situação:                   |                                |  |                                 |              |
|                                                           | 4657 P004657                                                                                                    |                      |             | Em Aberto                   |                                |  |                                 |              |
|                                                           | CNPJ / CPF:                                                                                                    | Razão                | Social:     |                             |                                |  |                                 |              |
|                                                           | 02333424001                                                                                                    | NOME                 | TESTE       |                             |                                |  |                                 |              |
|                                                           | Tipo de cadastro:                                                                                                    |                      |             | Insc. Municipal (Cadastro): |                                |  |                                 |              |
|                                                           | -                                                                                                    |                      |             |                             | Informar cadastro de terceiros |  |                                 |              |
|                                                           | CNPJ / CPF do terceiro:                                                                                                    |                      | Tipo de cao | dastro do terceiro:         | Nº do cadastro do terceiro:    |  |                                 |              |
|                                                           | 44492709088                                                                                                    |                      | 1 - Imobili | ário                        | 1478224                        |  |                                 |              |
|                                                           | Tipo Solicitação:"                                                                                                    |                      |             |                             |                                |  |                                 |              |
|                                                           | Into - imposio de transmissado de bens imoveis<br>Informações Necessárias:*                                                                                                    |                      |             |                             |                                |  |                                 |              |
|                                                           | Para realizar a solicitação de Transmissão de Bens Inviveis deverá anexar as seguintes informações:<br>- Ocípia do CNPJ para pessoa jurídica e ocípia dos documentos pessoais para pessoa física.<br>- Requerimento prenencindo e asinado - inter-Vivos.<br>- Ocípia de certidão de interio teor do cartório de registro.<br>- Ocípia de IPTU.<br>- Ocípia da tava gasa e oricinal. |                      |             |                             |                                |  |                                 |              |
|                                                           | Solicitação:*                                                                                                    |                      |             |                             |                                |  |                                 |              |
|                                                           | Solicita-se a transmissa                                                                                                    | ão do imóvel conforr | me document | tação anexa.                |                                |  |                                 |              |
|                                                           | Justificativa."                                                                                                    |                      |             |                             |                                |  |                                 |              |
|                                                           | Compra de imóvel.                                                                                                    |                      |             |                             |                                |  |                                 |              |
|                                                           |                                                                                                    |                      |             |                             |                                |  |                                 |              |
|                                                           |                                                                                                    |                      | Salvar      | 1 Excluir                   | Imprimie                       |  |                                 |              |

Caso sua solicitação já esteja em Análise ou tenha sido Deferida/Indeferida, não será permitida mais a Edição ou Exclusão da sua solicitação, e será habilitada a aba **Parecer Fiscal**, para que você visualize o resultado da sua solicitação e o parecer fiscal vinculado à mesma, conforme tela abaixo.

| 🧕 Sistema de Solicitações - S                             | SEFIN                                                           | Contribuinte logado: NOME TESTE | <b>&amp;</b> U |
|-----------------------------------------------------------|-----------------------------------------------------------------|---------------------------------|----------------|
| Nova Solicitação Solicitações Relatórios 🕶 也 Sair         |                                                                 |                                 |                |
| Sistema de Solicitações - SEFIN: Seja Bem Vindo NOME TEST | El                                                              |                                 |                |
|                                                           | Solicitação a SEFIN - Montes Claros/MG                          |                                 |                |
|                                                           | Solicitação Parecer Fiscal                                      |                                 |                |
|                                                           | Data Inicial (Analise) Data Final (Parecer) 2307/2019 2307/2019 |                                 |                |
|                                                           | Parecer fiscal.*                                                |                                 |                |
|                                                           | parecer de teste                                                |                                 |                |
|                                                           | 🗑 Salvar 🔰 Exclur                                               |                                 |                |

# 5. Esqueci minha senha

Caso o contador/contribuinte tenha esquecido a sua senha de acesso, deve clicar em "Esqueci minha senha", disponível na página inicial do sistema de Solicitações

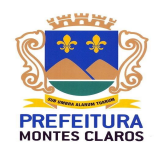

SEFINWEB, conforme destacado na imagem abaixo.

| 🕎 Sistema de Solicitações - SEFIN |                                                        |
|-----------------------------------|--------------------------------------------------------|
| Já tenho cadastro                 | Contribuinte - Não tenho cadastro                      |
| Login: *                          | Efetue o seu cadastro e faça suas solicitações online. |
| Senha: *                          |                                                        |
| Perfil de acesso: * Contador      |                                                        |
| Esqueci minha senha               |                                                        |
| Entrar                            | Cadastrar                                              |
| Manual - SEFIN                    | VEB Solicitações                                       |
|                                   |                                                        |
|                                   |                                                        |
|                                   |                                                        |
|                                   |                                                        |
|                                   |                                                        |

© Copyright 2014 Prefeitura Municipal de Montes Claros MG | (38)3229-3217 | GTI Todos os direitos reserva

Após clicar em "Esqueci minha senha" será exibida uma página, conforme imagem abaixo, onde deverá ser informado no perfil de acesso se é um contador ou contribuinte, no campo login informar o CNPJ/CPF que é utilizado para realizar o acesso ao sistema e clicar no botão "Recuperar". Desta forma será enviado um link de recuperação de senha para o e-mail cadastrado no sistema de Solicitações SEFINWEB.

Caso o contador/contribuinte não saiba ou não tenha mais acesso ao e-mail cadastrado, deve entrar em contato com o plantão fiscal para recuperação da senha através do telefone (38) 2211-3217. Após a recuperação da senha é recomendada a abertura de uma solicitação para alteração do e-mail.

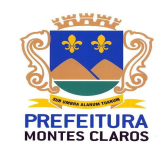

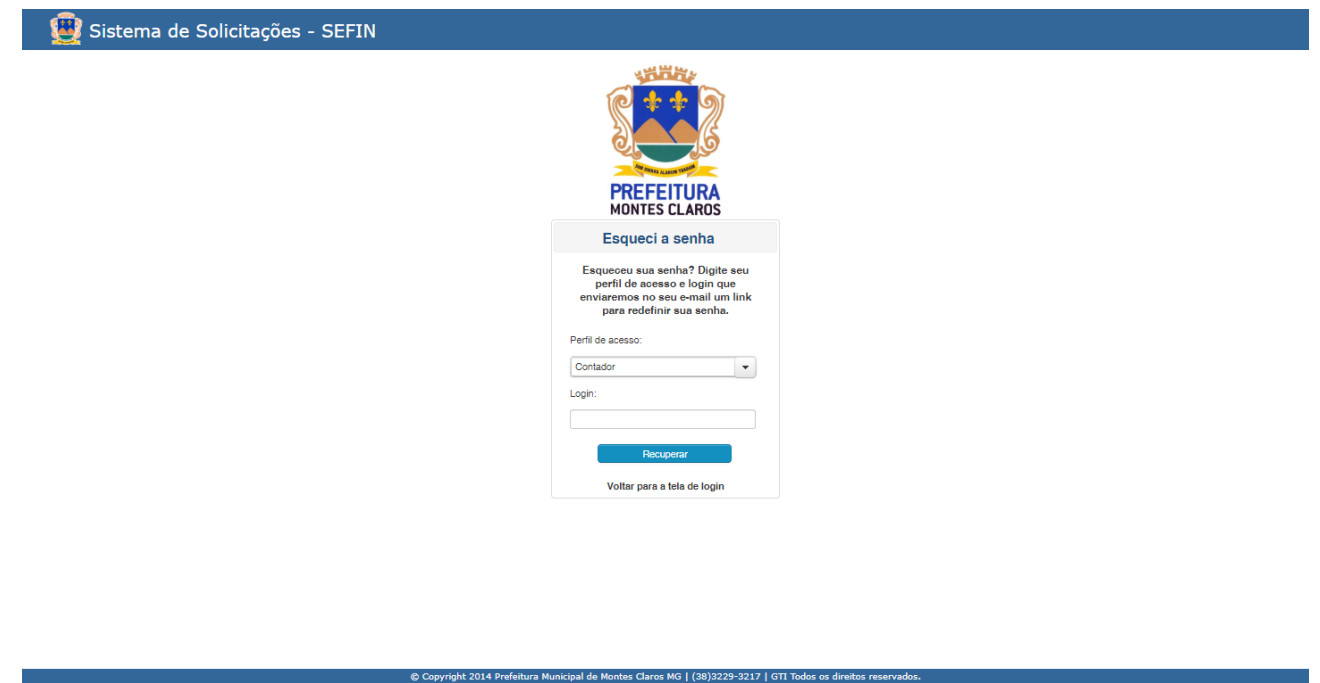

Ao clicar no link recebido no e-mail será exibida uma página para informar a nova senha conforme imagem abaixo.

| PEFFETURA     DONTES CLAROS      Alteração de senha de acteso      Informe uma nova senha e confirme     a alteração.      Nova Senha:      [ |
|----------------------------------------------------------------------------------------------------|
| Alteração de senha de acesso<br>Informe uma nova senha e confirme<br>a alteração.<br>Nova Senha:<br>Redigite a Nova Senha:<br>Confirmar       |
| Informe uma nova senha e confirme<br>a alteração.<br>Nova Senha:<br>                                                                          |
| Nova Senha:                                                                                                    |
| Redigite a Nova Senha:                                                                                                    |
| Redigite a Nova Senha:                                                                                                    |
| Confirmar                                                                                                    |
| Confirmar                                                                                                    |
|                                                                                                    |
| Ir para a tela de login                                                                                                    |

© Copyright 2014 Prefeitura Municipal de Montes Claros MG | (38)3229-3217 | GTI Todos os di

# 6. Solicitações com fluxo diferenciado

As solicitações "Alvará Definitivo", "Emissão do Cartão de Inscrição

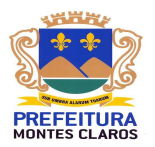

**Municipal**" e "**Transmissão de Bens e Imóveis (ITBI)**" possuem fluxo diferenciado das demais e por este motivo será realizado um detalhamento dos procedimentos necessários.

# 6.1 Solicitação de Alvará Definitivo

A solicitação de "Alvará Definitivo" deverá ser realizada através do menu "Nova Solicitação", conforme instruído no item "2. Cadastrando sua solicitação a SEFIN – Secretaria de Finanças".

O que diferencia a solicitação de "Alvará Definitivo" das demais é que após o deferimento da solicitação, na consulta da solicitação na aba "Parecer Fiscal", será disponibilizado um link para baixar o Alvará Definitivo, conforme destacado na imagem abaixo.

| licitação a S  | EFIN - Montes Clar                                | os/MG                                                     |                                                                       |                            |  |
|----------------|---------------------------------------------------|-----------------------------------------------------------|-----------------------------------------------------------------------|----------------------------|--|
| Solicitação    | Parecer Fiscal                                    | Execução Parecer                                          |                                                                       |                            |  |
| Data Inicial ( | Analise) Data Final                               | (Parecer)                                                 |                                                                       |                            |  |
| 13/08/2019     | 13/08/201                                         | 9                                                         |                                                                       |                            |  |
| Parecer fisca  | al:*                                              |                                                           |                                                                       |                            |  |
| 0              | Clique no link<br>http://ww8.mor<br>nrProcesso=10 | abaixo para acea<br>itesclaros.mg.gov.<br>4647&ano=2019&a | b <mark>sar o Alvará De</mark> f<br>br:88/Alvara/Visu<br>≎pfCnpj=1932 | initivo:<br>alizarAlvara/? |  |
|                |                                                   |                                                           |                                                                       |                            |  |
|                |                                                   |                                                           |                                                                       |                            |  |

# 6.2 Emissão do Cartão de Inscrição Municipal

Para emissão do Cartão de Inscrição Municipal o contador/contribuinte deverá acessar no sistema de Solicitações SEFINWEB o menu "**Relatórios > Cartão de Insc. Municipal**". Na página que será aberta, para o contador deverá selecionar a empresa e para o contribuinte a empresa será carregada automaticamente. Além da empresa será necessário selecionar o **cadastro (Inscrição Municipal)** e clicar no botão "**Gerar Relatório**", conforme imagem abaixo.

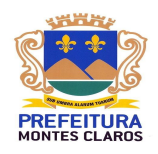

Ressalta-se que o Cartão de Inscrição Municipal estará disponível apenas para empresas, portanto para cadastros do tipo "2 - Mobiliário".

| 🕎 Sistema de Solicitações - SEFIN                                    |                          |                                       |   | Contador logado: CONTABILIDADE TESTE | <b>a</b> () |
|----------------------------------------------------------------------|--------------------------|---------------------------------------|---|--------------------------------------|-------------|
| Nova Solicitação Solicitações Relatórios 🕶 🖒 Sair                    |                          |                                       |   |                                      |             |
| Sistema de Solicitações - SEFIN: Seja Bem Vindo CONTABILIDADE TESTE! |                          |                                       |   |                                      |             |
|                                                                      | Cartão de Inscrição Muni | icipal                                |   |                                      |             |
|                                                                      | CNPJ / CPF:              | Razão Social:                         |   |                                      |             |
|                                                                      | Cadastro:                |                                       | ٩ |                                      |             |
|                                                                      | Selecione o cadastro     |                                       | • |                                      |             |
|                                                                      |                          | Cares Deletária     Á Lissess selesza |   |                                      |             |
|                                                                      |                          | Gerar Helatono (c) Limpar seleçao     |   |                                      |             |

### 6.3 Solicitação de Transmissão de Bens e Imóveis (ITBI)

Para a Transmissão de Bens e Imóveis (ITBI) deverá realizar a solicitação conforme descrito no item "2. Cadastrando sua solicitação a SEFIN – Secretaria de Finanças" e para a mesma terá 3 tipos de solicitações diferentes correspondendo às três possíveis etapas.

Caso o contribuinte adquirente do imóvel não tenha cadastro na Prefeitura de Montes Claros deverá seguir os passos do item "1. Primeiro acesso ao sistema", tópico "Perfil Contribuinte – Sem cadastro na Prefeitura de Montes Claros", para realizar o seu cadastro e ter acesso ao sistema de Solicitações SEFINWEB para realização Transmissão do Bem ou Imóvel.

Segue abaixo detalhamento dos três tipos de solicitações disponíveis para o ITBI:

SOLICITAÇÃO ITBI (1ª ETAPA) - REQUERIMENTO DE TRANSMISSÃO E AVALIAÇÃO DE IMÓVEL: consiste na etapa inicial para realização da Transmissão do Bem ou Imóvel. Ao realizar a solicitação, caso o imóvel não esteja no nome do solicitante, deverá selecionar a opção "Informar cadastro de terceiros" e preencher os campos "CNPJ / CPF do terceiro", "Tipo de cadastro do terceiro" e "Nº do cadastro do terceiro". Além disso, deverá incluir todas as informações solicitadas no campo "Informações Necessárias". Quando esta solicitação aberta for deferida pela Prefeitura de Montes Claros será disponibilizada, na própria solicitação, a guia para pagamento do imposto, conforme destacado na imagem abaixo.

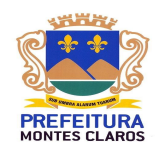

| 🧕 Sistema de Solicitações - S                             | SEFIN                                                                                     | Contribuinte logado: NOME TESTE | <b>&amp;</b> (J) |
|-----------------------------------------------------------|-------------------------------------------------------------------------------------------|---------------------------------|------------------|
| Nova Solicitação Solicitações Relatórios 🔻 🖒 Sair         |                                                                                           |                                 |                  |
| Sistema de Solicitações - SEFIN: Seja Bem Vindo NOME TEST | E                                                                                         |                                 |                  |
|                                                           | Solicitação a SEFIN - Montes Claros/MG                                                    |                                 |                  |
|                                                           | Solicitação Parecer Fiscal Execução Parecer                                               |                                 |                  |
|                                                           | Data Inicial (Analise) Data Final (Parecer) 2304/2019 2904/2019                           |                                 |                  |
|                                                           | Parecer fiscal:"                                                                          |                                 |                  |
|                                                           | Deferido, anexa a guía para pagamento do Imposto de Transmissão de Bens e Imóveio (ITBI). |                                 |                  |
|                                                           | Donwload Documento                                                                        |                                 |                  |
|                                                           | B Salvar Bicklik 🚨 Imponet                                                                |                                 |                  |

**SOLICITAÇÃO ITBI (OPCIONAL) - CONTESTAÇÃO DE VALOR:** caso o contribuinte discorde do valor da guia disponibilizada no passo 1, deverá ser aberta uma solicitação desse tipo, incluindo todas as fundamentações que sustentem as alegações do contribuinte.

**SOLICITAÇÃO ITBI (ÚLTIMA ETAPA) - EMISSÃO DE CERTIDÃO:** caso a guia esteja correta e tenha sido paga deverá abrir esta solicitação, incluindo todas as informações que são solicitadas para a mesma. Quando esta solicitação aberta for deferida pela Prefeitura de Montes Claros será disponibilizada, na própria solicitação, a certidão de ITBI, conforme destacado na imagem abaixo.

| 🧕 Sistema de Solicitações - S                             | SEFIN                                  |                       |                   |                    | Contribuinte logado: NOME TESTE | <b>&amp;</b> U |
|-----------------------------------------------------------|----------------------------------------|-----------------------|-------------------|--------------------|---------------------------------|----------------|
| Nova Solicitação Solicitações Relatórios 👻 🖒 Sair         |                                        |                       |                   |                    |                                 |                |
| Sistema de Solicitações - SEFIN: Seja Bem Vindo NOME TEST | E!                                     |                       |                   |                    |                                 |                |
|                                                           | Solicitação a SEFIN - Montes Claros/MG |                       |                   |                    |                                 |                |
|                                                           | Solicitação                            | Parecer Fiscal        | Execução Parecer  |                    |                                 |                |
|                                                           | Data Inicial                           | (Analise) Data Final  | (Parecer)         |                    |                                 |                |
|                                                           | Parecer fisc<br>Deferido               | al:*<br>. Segue anexo | a certidão de ITE |                    |                                 |                |
|                                                           |                                        |                       |                   |                    |                                 |                |
|                                                           |                                        |                       |                   | Donwload Documento |                                 |                |
|                                                           |                                        |                       | 🖶 Salva           | i Explair Explain  |                                 |                |